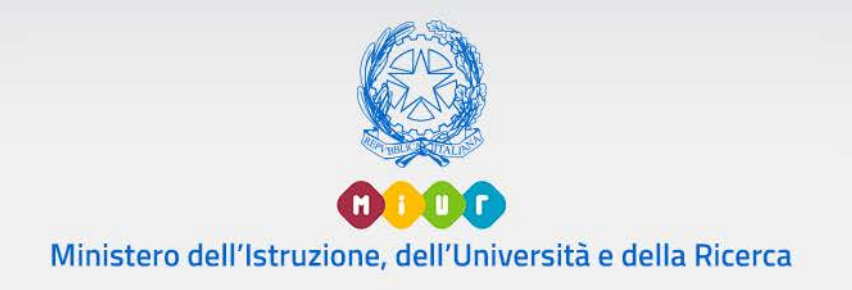

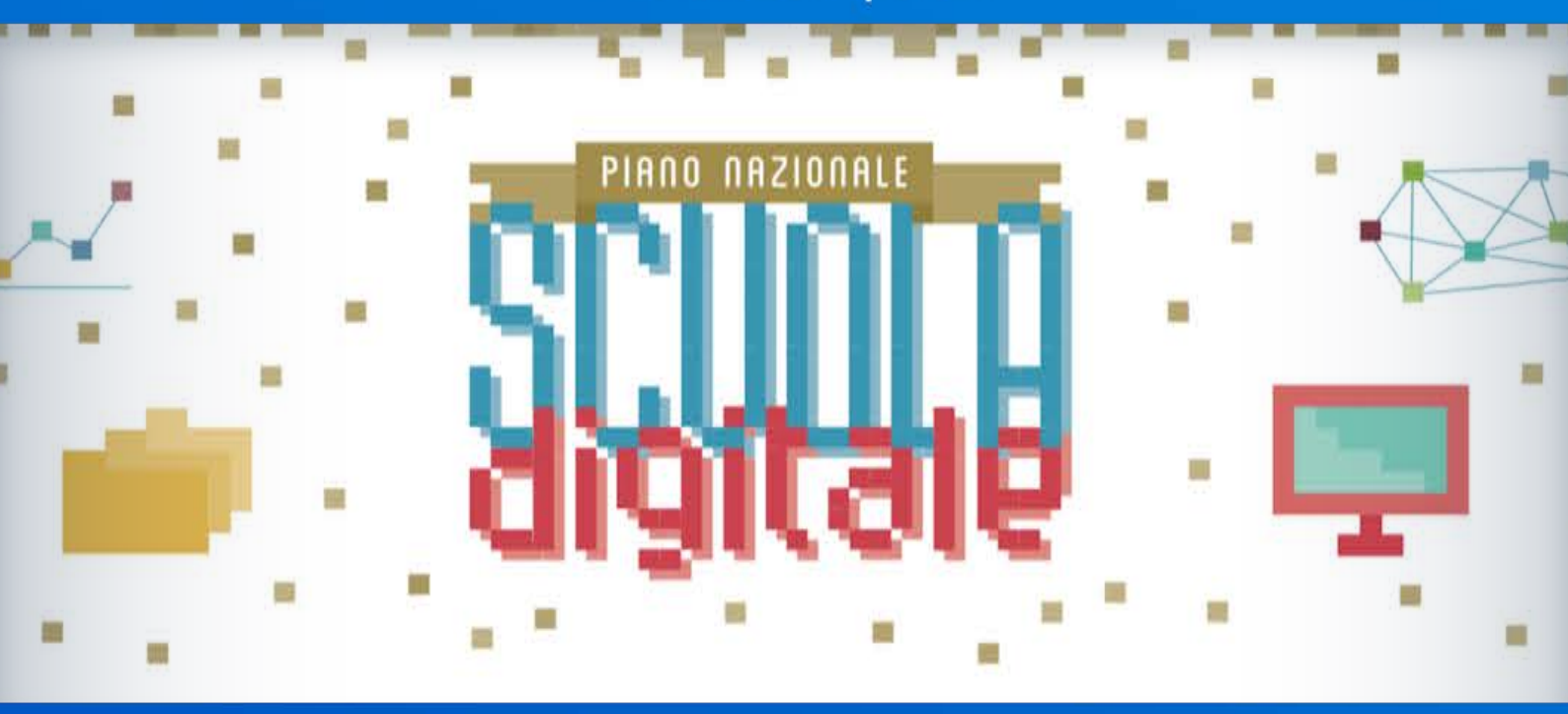

# Corsi di formazione per Animatori Digitali e Team per l'innovazione

(DM 435/2015 e DM 762/2014)

Come presentare i corsi e gestire le candidature

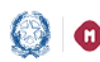

# Corsi di Formazione PNSD

## Indice

| 1. | Introduzione                            |   |
|----|-----------------------------------------|---|
| 2. | Accesso alle funzioni                   |   |
| 3. | Le funzioni per il Polo formativo       | 5 |
| 3  | 3.1 GESTIONE CORSI                      |   |
| 3  | 3.2 Cruscotto Corsi                     |   |
| 3  | 3.3 Gestione Iscrizioni                 |   |
| 3  | 3.4 Gestione Liste Iscrizioni           |   |
| 3  | 3.5 Report Docenti iscritti             |   |
| 4. | Le funzioni per il Dirigente scolastico |   |

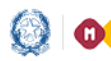

## Corsi di Formazione PNSD

#### 1. Introduzione

Il Piano Nazionale Scuola Digitale (PNSD) prevede percorsi di formazione finanziati da risorse MIUR e rivolti sia agli Animatori digitali sia al Team per l'innovazione.

Le azioni #25 e #28 del PNSD, infatti, hanno come obiettivo quello di progettare e avviare sul territorio nazionale interventi formativi per aumentare le competenze del personale docente in materia di innovazione digitale, didattica e organizzativa nella scuola.

Sono le scuole polo o snodo formativo, individuate attraverso il DM 762 del 2014 e il DM 435 del 2015, a progettare i corsi e a inserirli, dopo l'approvazione del Miur, sul SIDI.

I docenti interessati possono iscriversi attraverso POLIS.

La presente quida ha lo scopo di aiutare i poli formativi e le scuole capofila e associate in rete a gestire la fase di organizzazione e presentazione sulla piattaforma SIDI dei corsi formativi.

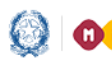

# Corsi di Formazione PNSD

#### 2. Accesso alle funzioni

Due sono le tipologie di utenti coinvolte nella gestione dei corsi formativi e delle candidature dei docenti:

- 1. Polo formativo
- 2. Dirigente scolastico

Entrambi accedono al SIDI con le credenziali in loro possesso e scelgono dal menu la voce Rilevazioni Scuole -> Corsi di Formazione PNSD.

Ognuno ha delle funzioni specifiche per il proprio ruolo.

L'utente Polo formativo ha le seguenti funzioni:

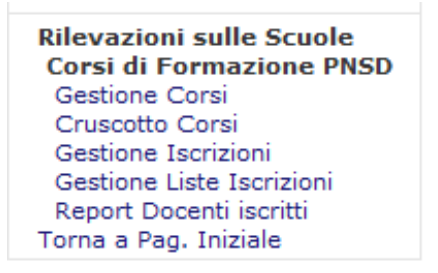

L'utente Dirigente scolastico ha una sola funzione che è quella della Convalida iscrizione:

Rilevazioni sulle Scuole Corsi di Formazione PNSD Convalida Iscrizioni Torna a Pagina Iniziale

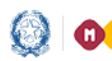

## Corsi di Formazione PNSD

#### 3.Le funzioni per il Polo formativo

Il Polo formativo sul SIDI, sotto la voce Rilevazioni Scuole →Corsi di Formazione PNSD, ha una serie di funzioni:

- Gestione Corsi: consente di inserire i corsi di formazione che il polo intende istituire;
- Cruscotto Corsi: permette di monitorare l'inserimento dei corsi e le iscrizioni dei docenti;
- Gestione Iscrizioni: dà la possibilità al polo di confermare o rifiutare la partecipazione dei docenti ai corsi (per i docenti di ruolo sarà necessaria una pre-approvazione dei dirigenti scolastici);
- Gestione Liste Iscrizioni: consente di gestire le iscrizioni dei docenti per i quali è già pervenuta l'istanza Polis;
- Report Docenti iscritti: permette di monitorare l'andamento delle iscrizioni dei docenti ai corsi e il relativo processo di approvazione da parte dei dirigenti scolastici e dei poli formativi.

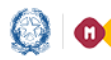

## Corsi di Formazione PNSD

#### 3.1 Gestione Corsi

Questa funzione consente di inserire i corsi di formazione che il polo intende istituire.

Per prima cosa l'utente deve selezionare la **Regione** e l'**Anno scolastico**, successivamente il **Decreto** nell'ambito del quale intende operare, e il **Polo Formativo** erogante, digitandolo o selezionandolo dalla lista.

|                                                  | erale per interventi in                                                       | nateria di edilizia scolastica, per la g<br>Corsi di Form                                               | jestione dei fondi strutturali per l'ist<br>azione PNSD                                                                                                    | ruzione e per i innovazione digitale.                                                                                              |
|--------------------------------------------------|-------------------------------------------------------------------------------|----------------------------------------------------------------------------------------------------|----------------------------------------------------------------------------------------------------|----------------------------------------------------------------------------------------------------|
| rsi di formaz<br>Jitare un po                    | zione PNSD - Gestione<br>lo formativo o selezion                              | Corsi<br>arlo dalla lista                                                                               |                                                                                                    |                                                                                                    |
| ione :<br>o Scolastico:<br>reto:<br>o Formativo: | LAZ<br>2011<br>DM                                                             | 0 v<br>/2016 v<br>35/2015 Animatori Digitali<br>85400D                                                  | ¥                                                                                                    |                                                                                                    |
|                                                  |                                                                               |                                                                                                    |                                                                                                    |                                                                                                    |
|                                                  | _                                                                             | La lista con i poli                                                                                     | formativi verrà proposta solo se selezionati<br>Regione e Anno.<br>12 Poli trovati, lista completa                                                                                                    | i campi:                                                                                                    |
| annaa                                            | <u>Codice Scuola Capofil</u>                                                  | La lista con i poli <u>Codice Scuola della Rete</u>                                                     | formativi verrà proposta solo se selezionati<br>Regione e Anno.<br>12 Poli trovati, lista completa<br><u>Tipologia Scuola</u>                                                                                    | i campi:<br>Denominazione Scuola                                                                                                   |
| •                                                | Codice Scuola Capofil:<br>RMPM08000B                                          | La lista con i poli<br>Codice Scuola della Rete<br>FRIC85400D                                           | formativi verrà proposta solo se selezionati<br>Regione e Anno.<br>12 Poli trovati, lista completa<br><u>Tipologia Scuola</u><br>ISTITUTO COMPRENSIVO                                                            | i campi:<br>Denominazione Scuola<br>I.C. 2^ CASSINO                                                                                |
| <b>0</b>                                         | Codice Scuola Capofil<br>RMPM08000B<br>RMPM08000B                             | La lista con i poli<br>Codice Scuola della Rete<br>FRIC85400D<br>FRPS070001                             | formativi verrà proposta solo se selezionati<br>Regione e Anno.<br>12 Poli trovati, lista completa<br><b>Tipologia Scuola</b><br>ISTITUTO COMPRENSIVO<br>LICEO SCIENTIFICO                                       | i campi:<br>Denominazione Scuola<br>I.C. 2^ CASSINO<br>LICEO SCIENTIFICO E LINGUISTICO CECCANO                                     |
| <b>0</b> 0                                       | Codice Scuola Capofil<br>RMPM08000B<br>RMPM08000B<br>RMPM08000B               | La lista con i poli<br>Codice Scuola della Rete<br>FRIC85400D<br>FRPS070001<br>LTIC85100N               | formativi verrà proposta solo se selezionati<br>Regione e Anno.<br>12 Poli trovati, lista completa<br><b>Tipologia Scuola</b><br>ISTITUTO COMPRENSIVO<br>LICEO SCIENTIFICO<br>ISTITUTO COMPRENSIVO               | i campi:<br>Denominazione Scuola<br>I.C. 2^ CASSINO<br>LICEO SCIENTIFICO E LINGUISTICO CECCANO<br>I.C. N.5 - VIA TASSO             |
|                                                  | Codice Scuola Capofil<br>RMPM08000B<br>RMPM08000B<br>RMPM08000B<br>RMPM08000B | La lista con i poli<br>Codice Scuola della Rete<br>FRIC85400D<br>FRPS070001<br>LTIC85100N<br>LTPS05000B | formativi verrà proposta solo se selezionati<br>Regione e Anno.<br>12 Poli trovati, lista completa<br>Tipologia Scuola<br>ISTITUTO COMPRENSIVO<br>LICEO SCIENTIFICO<br>ISTITUTO COMPRENSIVO<br>LICEO SCIENTIFICO | i campi:<br>Denominazione Scuola<br>I.C. 2^ CASSINO<br>LICEO SCIENTIFICO E LINGUISTICO CECCANO<br>I.C. N.5 - VIA TASSO<br>MAJORANA |

Dopo aver confermato tale scelta con il bottone **Conferma**, il sistema mostra le istruzioni alla compilazione che l'utente deve leggere attentamente prima di procedere con le ulteriori operazioni di compilazione.

#### Istruzioni alla compilazione

La presente funzione ha lo scopo di consentire ai Poli formativi di gestire i corsi di formazione che intendono istituire nelle loro sedi.

L'anagrafe dei Poli formativi, costituita dalle scuole statali della provincia, è stata organizzata per anno scolastico di riferimento; essa contiene la lista dei Poli formativi per ciascuna regione con indicazione della Scuola Polo Capofila. Tutte le scuole del Polo hanno una competenza provinciale nella gestione dei corsi di formazione per i docenti.

La sede di erogazione del corso è selezionabile dalla lista delle scuole statali valide che appare caricata dopo aver selezionato l'anno scolastico, la provincia e l'ordine scuola; l'elenco delle province conterrà solo quelle di competenza del Polo formativo che sta effettuando l'inserimento.

Il Polo formativo operante deve selezionare l'anno scolastico e il Decreto di riferimento, al fine di accedere alla gestione dei corsi afferenti.

Il sistema prospetta l'elenco dei corsi precedentemente inseriti visualizzandone il Titolo, la data di inizio corso, la data di fine corso, la sede di erogazione ed il nome del Formatore.

Successivamente al primo inserimento i dati del corso possono essere modificati e l'intero corso può essere cancellato se lo stesso non risulta ancora selezionato da alcun docente tramite l'apposita istanza POLIS. Qualora il corso risulti associato ad un docente si può effettuare solo un annullamento del corso, in questo modo il corso non è piu visibile in POLIS ai docenti per la selezione, i docenti che hanno selezionato un corso annullato riceveranno opportuna comunicazione circa l'annullamento del corso.

Avanti

Selezionando il bottone Avanti l'utente accede a una schermata per la gestione dei corsi.

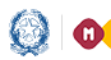

## Corsi di Formazione PNSD

Se ha già inserito dei corsi li troverà nell'elenco, altrimenti ne potrà inserire di nuovi, usando il bottone Inserisci presente in basso nella schermata.

È possibile comunque, selezionando gli altri bottoni presenti nella schermata, visualizzare il dettaglio di un corso già inserito, modificarlo, eliminarlo, pubblicarlo, chiuderlo e stampare l'attestato di frequenza.

#### CORSI DI FORMAZIONE DOCENTI - PNSD 2015/16

Direzione Generale per interventi in materia di edilizia scolastica, per la gestione dei fondi strutturali per l'istruzione e per l'innovazione digitale. Corsi di Formazione PNSD

#### **Dati Polo Formativo**

|                  |               |            | Codice Scuola<br>Codice Scuola<br>Denominazione<br>Indirizzo<br>Indirizzo e-mai<br>Decreto | Capofila<br>della Rete<br>e Istituzione Scol<br>il | UDISO<br>PNISO<br>astica IS E.<br>VIA UI<br>PNISO<br>DM 43 | 1200E<br>0300Q<br>TORRICELLI<br>DINE 7<br>0300Q@istruzione<br>5/2015 Animatori | .it<br>Digitali |                    |          |
|------------------|---------------|------------|--------------------------------------------------------------------------------------------|----------------------------------------------------|------------------------------------------------------------|--------------------------------------------------------------------------------|-----------------|--------------------|----------|
|                  |               |            |                                                                                            | Corso                                              | o trovato                                                  |                                                                                |                 |                    |          |
|                  |               |            |                                                                                            |                                                    |                                                            |                                                                                |                 |                    |          |
|                  | Codice Co     | orso       | <u>Titolo Corso</u>                                                                        | <u>Data inizio</u>                                 | <u>Data fine</u>                                           | Sede                                                                           | Stato Corso     | Tipo Iscrizione    |          |
| $\odot$          | 83            | L'A        | Animatore Digitale                                                                         | 01/05/2016                                         | 20/05/2016                                                 | PNIS00300Q                                                                     | PUBBLICATO      | POLIS              |          |
|                  |               |            |                                                                                            |                                                    |                                                            |                                                                                |                 |                    |          |
| Codice Istituzio | one scolastic | a: PNIS003 | DOQ Ins                                                                                    | serisci Visualizza                                 | Modifica                                                   | Cancella Pubbli                                                                | ca Chiudi       | Gestione Attestato | Indietro |

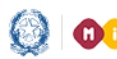

## Corsi di Formazione PNSD

Di seguito il dettaglio delle informazioni presenti per ciascun corso:

| Codice Corso                                                                        | 80                                              |  |
|-------------------------------------------------------------------------------------|-------------------------------------------------|--|
| Titolo Corso                                                                        | Animatori Digitali                              |  |
| Descrizione Corso                                                                   | Corso Formazione Animatori Digitali             |  |
| Data Inizio Corso                                                                   | 17/04/2016                                      |  |
| Data Fine Corso                                                                     | 24/04/2016                                      |  |
| Tipologia Corso                                                                     | Avanzato 💌                                      |  |
| Percorso                                                                            | Sicurezza - Sicurezza e TIC                     |  |
| Numero Moduli                                                                       | 10                                              |  |
| Link documentazione                                                                 |                                                 |  |
| Sede erogazione corso                                                               | Scuola 💌<br>Scuola FRIC85400D - I.C. 2^ CASSINO |  |
| Posti disponibili                                                                   | 2                                               |  |
| Data Inizio Presentazione Domanda                                                   | 20/03/2016                                      |  |
| Data Fine Presentazione Domanda                                                     | 27/03/2016                                      |  |
| stands in the Constant and the Production previous of the Constant and the Constant |                                                 |  |
| Formatore                                                                           |                                                 |  |
|                                                                                     | Nuovo Formatore                                 |  |
| Note                                                                                | A                                               |  |
|                                                                                     |                                                 |  |
|                                                                                     |                                                 |  |
| Stato Corso                                                                         | INSERITO                                        |  |
| Tipo Iscrizione                                                                     | Importazione Liste                              |  |

Tutti i corsi relativi al DM 435 del 2015 e al DM 762 del 2014 non hanno alcun limite sul numero di posti disponibili.

NOTA BENE: Il Polo formativo può anche cancellare un corso a cui risultano già iscritti dei docenti. Prima di farlo il sistema gli prospetta un messaggio in cui si dice che il corso verrà annullato e che verrà inviata un'email ai docenti iscritti.

Di seguito un esempio di email inviata ai docenti iscritti a un corso che è stato Annullato.

| Subject:                                                                                                    | PNSD - Annullamento Corso di formazione                                                                                                    |  |  |  |  |  |  |  |
|----------------------------------------------------------------------------------------------------|----------------------------------------------------------------------------------------------------|--|--|--|--|--|--|--|
| From:                                                                                                    | TOIS04200N - MIUR - NoReplay" <noreplay@istruzione.it></noreplay@istruzione.it>                                                                                     |  |  |  |  |  |  |  |
| Date:                                                                                                    | Mon, May 19, 2014 11:17 am                                                                                                    |  |  |  |  |  |  |  |
| To:                                                                                                    | undisclosed-recipients:;                                                                                                    |  |  |  |  |  |  |  |
| Priority:                                                                                                    | Normal                                                                                                    |  |  |  |  |  |  |  |
| Options:                                                                                                    | View Full Header   View Printable Version   Download this as a file   View Message details                                                                          |  |  |  |  |  |  |  |
|                                                                                                    |                                                                                                    |  |  |  |  |  |  |  |
| Si comunica che il corso di fo<br>l'istanza Polis 'Iscrizione a<br>dal Polo Formativo, pertanto o<br>selezionati. | ormazione da lei selezionato 'CORSO PROVA 2' attraverso<br>corsi di formazione per docenti' e' stato annullato<br>comparira' come tale nell'elenco dei corsi da lei |  |  |  |  |  |  |  |
| Distinti Saluti                                                                                                   |                                                                                                    |  |  |  |  |  |  |  |
|                                                                                                    |                                                                                                    |  |  |  |  |  |  |  |
| Polo Formativo TOIS04200N - G.                                                                                    | . GIOLITTI                                                                                                    |  |  |  |  |  |  |  |
| Attenzione:<br>La preghiamo di non rispondere<br>postale, il messaggio e' gener                                   | e a questa mail e di non utilizzare questa casella<br>rato automaticamente.                                                                                         |  |  |  |  |  |  |  |

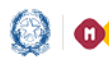

## Corsi di Formazione PNSD

I corsi in stato "Annullato da Polo Formativo" non sono più visibili nell'elenco dei corsi presenti nell'istanza Polis "Iscrizione ai Corsi di Formazione per Docenti "Animatori Digitali" e "Team per l'innovazione".

Per chiudere un corso occorre selezionare il pulsante "Chiudi". È necessario, però, che il polo confermi la partecipazione al corso di tutti gli iscritti inserendo obbligatoriamente, per ciascun discente, le ore di effettiva partecipazione. I docenti partecipanti da "confermati" diventano così "formati" e il corso risulta "erogato".

Solo quando un corso viene chiuso si attiva la funzione "Stampa Attestato", che consente di generare l'attestato di partecipazione al corso.

Qualora ci fossero incongruenze sui dati riportati è possibile modificare sia il nominativo del DS della scuola polo, che ha organizzato il corso, sia quello del DS della scuola capofila. Le modifiche sono recepite dal sistema e riprodotte nell'attestato confermando con l'apposito pulsante "Conferma Aggiornamento".

| CORSI DI F                                                                                                    | ORMAZIONE DO                                                                                                    | DCENTI - PNSD 2015/16                                                                                                    |
|----------------------------------------------------------------------------------------------------|----------------------------------------------------------------------------------------------------|----------------------------------------------------------------------------------------------------|
| Gestione                                                                                                    | Iscrizioni - Agg                                                                                                    | jiornamento Dirigenti                                                                                                    |
| Direzione Generale per interventi in r                                                                                                    | nateria di edilizia scolastica, per la ges<br>Corsi di Formazi                                                                                           | iane dei fondi strutturali per l'istruzione e per l'innovazione digitale.<br>ne PNSD                                                                                                    |
|                                                                                                    | Dati Polo Fo                                                                                                    | rmativo                                                                                                    |
| Codice Scu<br>Codice Ist<br>Denomina:<br>Indirizzo<br>Indirizzo<br>Decreto<br>Codice Con<br>Titolo Cors<br>Dirigente Sede<br>STEFANIA<br>Dirigente Sede | iola Capofila<br>ituzione Scolastica<br>zione Istituzione Scolastica<br>mail<br>so 70<br>so corso di prova<br>Aggiornamento Dirigenti<br>LADISI MARIANNA | RMPM08000B<br>FRIC82300T<br>I. C. AQUINO<br>V.LE MANZONI SNC<br>FRIC82300T@istruzione.it<br>DM 762/2014 Team per Innovazione<br>Dirigente Capofila FIORINI NOEMI<br>Dirigente<br>Capofila |
| Codice Istituzione scolastica: FRIC82300T                                                                                                    |                                                                                                    | Conferma Aggiornamento Stampa Attestato Indietro                                                                                                    |
| Tutti i diritti riservati © 2006 m <b>ji <u>Hinistero dell'Is</u></b>                                                                                   | truzione, dell'Università e della Rice                                                                                                    | rca - Viale Trastevere, 76/A - 00153 ROMA                                                                                                    |

L'Attestato viene automaticamente inoltrato, in fase di generazione, all'indirizzo email che il docente ha comunicato su Polis al momento dell'iscrizione al corso.

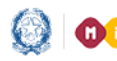

## Corsi di Formazione PNSD

#### **CORSI DI FORMAZIONE DOCENTI - PNSD 2015/16**

#### Gestione Iscrizioni - Lista Docenti

Direzione Generale per interventi in materia di edilizia scolastica, per la gestione dei fondi strutturali per l'istruzione e per l'innovazione digitale. Corsi di Formazione PNSD

|                          |                     |                |                                                                                                    |                  | Dati Polo F                                                                                                    | ormativo               |                               |                            |            |          |
|--------------------------|---------------------|----------------|----------------------------------------------------------------------------------------------------|------------------|----------------------------------------------------------------------------------------------------|------------------------|-------------------------------|----------------------------|------------|----------|
|                          |                     |                | Codice Istituzione Scolastica     FF       Denominazione Istituzione Scolastica     I.       Indirizzo     V.       Indirizzo e-mail     FF       Decreto     D |                  | FRIC82300T<br>I. C. AQUINO<br>V.LE MANZONI SNC<br>FRIC82300T@istruzione.it<br>DM 762/2014 Team per Innovazione |                        |                               |                            |            |          |
|                          |                     |                | Codice Corso<br>Titolo Corso                                                                                                    | 70<br>corso di p | prova                                                                                                    |                        |                               |                            |            |          |
|                          |                     |                |                                                                                                    |                  | Docente t                                                                                                    | rovato                 |                               |                            |            |          |
|                          |                     |                |                                                                                                    |                  |                                                                                                    |                        |                               | <b>5</b> 1 1               |            |          |
|                          | Provinci            | ia <u>Sede</u> | Cognome                                                                                                    | Nome             | Data<br>Nascita                                                                                                | <u>Stato Giuridico</u> | <u>Data</u><br><u>Domanda</u> | <u>Stato</u><br>Iscrizione | Attestato  |          |
|                          | FROSINO             | NE RMPC00101   | 7 COSTANZO                                                                                                    | MARIA<br>CHIARA  | 14/10/1960                                                                                                    | TITOLARE<br>ORDINARIO  | 11/02/2016                    | FORMATO                    | 12         |          |
| Sele                     | eziona/Dese         | leziona Tutti  |                                                                                                    |                  |                                                                                                    |                        |                               |                            |            |          |
| Codice Istituzione scola | stica: FRIC82       | 300T           |                                                                                                    |                  |                                                                                                    |                        |                               | Confe                      | rma Stampa | Indietro |
|                          |                     |                |                                                                                                    |                  |                                                                                                    |                        |                               |                            |            |          |
|                          |                     |                |                                                                                                    |                  |                                                                                                    |                        |                               |                            |            |          |
| Tutti i c                | diritti riservati © | 2006 m 🚮 Mi    | nistero dell'Istru                                                                                                    | zione, dell'Un   | iversità e della Rio                                                                                           | erca - Viale Trasteve  | ere, 76/A - 00153             | ROMA                       |            |          |

Solo per i docenti formati, la scuola che ha erogato il corso potrà stampare, attraverso la funzione "Stampa attestato di Frequenza", il relativo attestato.

| ABC<br>Min                                                                 | nistero de                             | all'istruzione,                                   | dell'uni                         | iversità e de                                 | lla ricerca                                                                   |   |
|----------------------------------------------------------------------------|----------------------------------------|---------------------------------------------------|----------------------------------|-----------------------------------------------|-------------------------------------------------------------------------------|---|
| L'Istituto FRIC82300T I. C. AQUI                                           | NO                                     |                                                   |                                  | d FROSINONE                                   |                                                                               |   |
| a seguito dell'organizzazione di p<br>di cui all'atticcio 6 dei D.M. n. 76 | ercorsi formativi<br>2 del 2 ottobre 2 | i per il potenziamento (<br>014 recante intervent | delle "compet<br>I relativi alla | enze relativamente al<br>"Ecrmazione alle com | processi di digitalizzazione e di innovazion<br>petenze dicitali dei docenti" | 0 |
|                                                                            |                                        | ore, recard and entry                             |                                  | romazonie ale con                             | percisie agrini de avecia                                                     |   |
| ane<br>ha fr<br>il co                                                      | ta che<br>equentato dal<br>so          | 20/03/2016<br>AVANZATO                            | al                               | 27/03/2016<br>di prova                        | regolarmente                                                                  |   |
| Scuola Capotila                                                            |                                        |                                                   |                                  |                                               | Sede Polo                                                                     |   |
| Il Dirigente Scolatico<br>Marianna Stofania Ladisi                         |                                        |                                                   |                                  |                                               | Il Dirigente Scolatico<br>Giuseppina Peppina                                  |   |

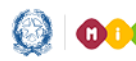

# Corsi di Formazione PNSD

#### 3.2 Cruscotto Corsi

Il Cruscotto corsi è la funzione che consente di visualizzare le informazioni sul numero dei corsi inseriti, sugli iscritti, le iscrizioni confermate, quelle rifiutate e il numero dei docenti formati per ciascun Polo Formativo.

Basta selezionare l'Anno di riferimento ed eventualmente la Regione e il Decreto.

|         |                   | Regione : LA<br>Anno di riferimento : 20<br>Decreto : DM | ZIO<br>15/2016 💌<br>I 435/2015 Animator<br>Conferma | i Digitali           | ×                        |                         |                    |
|---------|-------------------|----------------------------------------------------------|-----------------------------------------------------|----------------------|--------------------------|-------------------------|--------------------|
| Regione | Polo<br>Formativo | Denominazione Polo                                       | Corsi<br>Inseriti                                   | Iscritti ai<br>Corsi | Iscrizioni<br>Confermate | Iscrizioni<br>Rifiutate | Docenti<br>Formati |
| LAZIO   | FRIC85400D        | I.C. 2^ CASSINO                                          | 1                                                   | 0                    | 0                        | 0                       | 0                  |
|         | FRPS070001        | LICEO SCIENTIFICO E LINGUISTICO<br>CECCANO               | 1                                                   | 1                    | 0                        | 0                       | 0                  |
|         | LTIC85100N        | I.C. N.5 - VIA TASSO                                     | 0                                                   | 0                    | 0                        | 0                       | 0                  |
|         | LTPS05000B        | MAJORANA                                                 | 0                                                   | 0                    | 0                        | 0                       | 0                  |
|         | RIIS00600C        | I.I.S. "L. DI SAVOIA"                                    | 0                                                   | 0                    | 0                        | 0                       | 0                  |
|         | RMIC8FY006        | I.C. VIA D'AVARNA                                        | 0                                                   | 0                    | 0                        | 0                       | 0                  |
|         | RMPC12000C        | GIULIO CESARE                                            |                                                     |                      | 0                        | 0                       | 0                  |
|         | RMPC48000P        | BERTRAND RUSSELL                                         | 0                                                   | 0                    | 0                        | 0                       | 0                  |
|         | RMPM08000B        | MARGHERITA DI SAVOIA                                     | 0                                                   | 0                    | 0                        | 0                       | 0                  |
|         | RMPS130006        | GALILEI - CIVITAVECCHIA                                  | 0                                                   | 0                    | 0                        | 0                       | 0                  |
|         | RMRI05000Q        | DE AMICIS                                                | 0                                                   | 0                    | 0                        | 0                       | 0                  |
|         | VTPM010007        | "S. ROSA DA VITERBO"                                     | 0                                                   | 0                    | 0                        | 0                       | 0                  |

#### **CORSI DI FORMAZIONE PNSD - Cruscotto**

Nelle colonne "Corsi inseriti" e "Iscritti ai corsi", in corrispondenza di ciascun polo, ci sono dei numeri che possono essere selezionati per vedere rispettivamente la lista di corsi inseriti da quel polo formativo e il numero dei docenti iscritti. Tale lista è scaricabile in formato xls e csv.

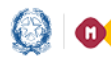

## Corsi di Formazione PNSD

#### **CORSI DI FORMAZIONE DOCENTI - PNSD**

ale per interventi in materia di edilizia scolastica, per la gestione dei fondi strutturali per l'istruzione e per l'innovazione digitale. Corsi di Formazione PNSD

Dati Polo Formativo

| Codice Istituzione Scolastica        | FRIC82300T               |
|--------------------------------------|--------------------------|
| Denominazione Istituzione Scolastica | I. C. AQUINO             |
| Indirizzo                            | V.LE MANZONI SNC         |
| Indirizzo e-mail                     | FRIC82300T@istruzione.it |

4 Corsi trovati, lista completa

| Codice | <u>Titolo Corso</u>               | Descrizione Corso                                   | Decreto                                | <u>Tipo</u><br><u>Corso</u> | <u>Data inizio</u><br><u>corso</u> | Data fine<br>corso | <u>Sede di</u><br>erogazione  | Num.<br>moduli | Num.<br>Docenti<br>is <u>cr.</u> | Num.<br>Docenti<br>Formati |
|--------|-----------------------------------|-----------------------------------------------------|----------------------------------------|-----------------------------|------------------------------------|--------------------|-------------------------------|----------------|----------------------------------|----------------------------|
| 70     | corso di prova                    | Un grande corso di<br>prova in linguaggio<br>java   | DM 762/2014<br>Team per<br>Innovazione | Avanzato                    | 20/03/2016                         | 27/03/2016         | Sede di Napoli<br>centro dir. | 1              | <u>3</u>                         | 1                          |
| 72     | corso di frosinone                | corso di frosinone                                  | DM 762/2014<br>Team per<br>Innovazione | Avanzato                    | 01/05/2016                         | 20/05/2016         | FRMM821017                    | 10             | 3                                | 2                          |
| 74     | Corso di Analisi<br>dei requisiti | Corso di Analisi dei<br>requisiti                   | DM 762/2014<br>Team per<br>Innovazione | Avanzato                    | 01/05/2016                         | 20/05/2016         | CDN                           | 10             | <u>3</u>                         | 2                          |
| 87     | Didattica<br>dell'Inclusione      | Corso relativo alla<br>Didattica<br>dell'Inclusione | DM 762/2014<br>Team per<br>Innovazione | Avanzato                    | 17/04/2016                         | 18/04/2016         | FRPC00101C                    | 2              | 0                                | C                          |
|        |                                   | dell'Inclusione                                     | Innovazione                            |                             |                                    |                    |                               |                |                                  |                            |

Indietro

Nelle colonna "Num. Docenti iscr.", in corrispondenza di ciascun corso, ci sono dei numeri che possono essere selezionati per vedere la lista dei docenti iscritti a quel corso. Tale elenco, scaricabile in formato xls e csv, riporta una serie di informazioni di dettaglio sul docente e sulla sua iscrizione.

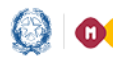

## Corsi di Formazione PNSD

#### **CORSI DI FORMAZIONE DOCENTI - PNSD**

ale per interventi in materia di edilizia scolastica, per la gestione dei fondi strutturali per l'istruzione e per l'innovazione digitale. Corsi di Formazione PNSD

Dati Polo Formativo

Codice Istituzione Scolastica Denominazione Istituzione Scolastica I. C. AQUINO Indirizzo V.LE MANZONI SNC Indirizzo e-mail

FRIC82300T FRIC82300T@istruzione.it

3 Corsi trovati, lista completa

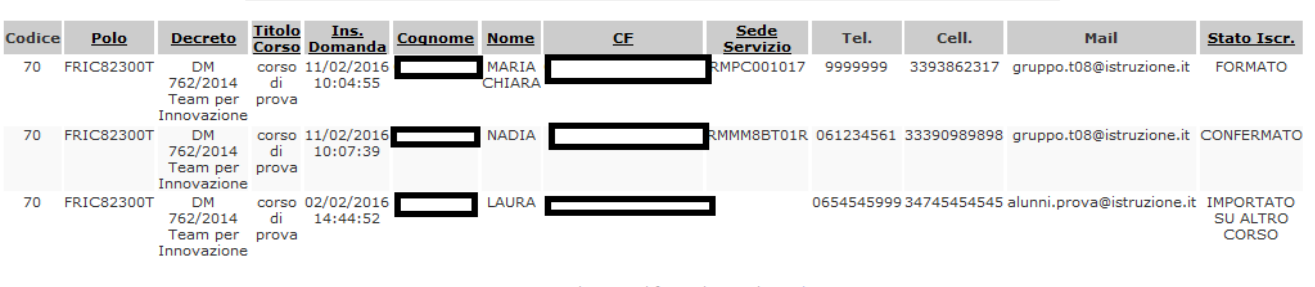

Esporta nei seguenti formati: CSV | Excel Indietro

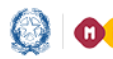

Codice

### Guida Rapida

# Corsi di Formazione PNSD

#### 3.3 Gestione Iscrizioni

La funzione Gestione Iscrizioni consente di visualizzare l'elenco dei corsi inseriti da un Polo formativo per l'Anno scolastico e il Decreto selezionati.

| Benvenuto, Genoveffa Liguori                                                                                                    | Direzione Generale per interventi in materia di edilizia scolastica, per la gestione dei fondi strutturali per l'istruzione e per l'innovazione digitale.<br>Corsi di Formazione PNSD - Gestione Corsi<br>Digitare un polo formativo o selezionarlo dalla lista<br>Regione : LAZIO<br>Anno Scolastico: 2015/2016<br>Decreto: DM 435/2015 Animatori Digitali<br>Polo Formativo: |                        |                          |                                                                                                    |                                         |  |  |  |
|----------------------------------------------------------------------------------------------------|----------------------------------------------------------------------------------------------------|------------------------|--------------------------|----------------------------------------------------------------------------------------------------|-----------------------------------------|--|--|--|
| Rilevazioni sulle Scuole<br>Corsi di Formazione PNSD<br>Gestione Corsi<br>Cruscotto Corsi<br>Gestione Escrizioni<br>Gestione Liste Iscrizioni<br>Torma a Pag. Iniziale |                                                                                                    |                        |                          |                                                                                                    |                                         |  |  |  |
|                                                                                                    |                                                                                                    |                        | La lista con i poli      | formativi verrà proposta solo se selezionati<br>Regione e Anno.<br>12 Poli trovati, lista completa | i campi:                                |  |  |  |
|                                                                                                    | 1.1                                                                                                    | Codice Scuola Capofila | Codice Scuola della Rete | Tipologia Scuola                                                                                   | Denominazione Scuola                    |  |  |  |
|                                                                                                    | 0                                                                                                    | RMPM08000B             | FRIC85400D               | ISTITUTO COMPRENSIVO                                                                               | I.C. 2^ CASSINO                         |  |  |  |
|                                                                                                    | 0                                                                                                    | RMPM08000B             | FRPS070001               | LICEO SCIENTIFICO                                                                                  | LICEO SCIENTIFICO E LINGUISTICO CECCANO |  |  |  |
|                                                                                                    | 0                                                                                                    | RMPM08000B             | LTIC85100N               | ISTITUTO COMPRENSIVO                                                                               | I.C. N.5 - VIA TASSO                    |  |  |  |
|                                                                                                    | 0                                                                                                    | RMPM08000B             | LTPS05000B               | LICEO SCIENTIFICO                                                                                  | MAJORANA                                |  |  |  |
|                                                                                                    | 0                                                                                                    | RMPM08000B             | RIIS00600C               | ISTITUTO SUPERIORE                                                                                 | I.I.S. "L. DI SAVOIA"                   |  |  |  |
|                                                                                                    |                                                                                                    |                        |                          |                                                                                                    |                                         |  |  |  |

Come per la Gestione Corsi, dopo aver preso visione delle istruzioni alla compilazione, verrà prospettato un elenco come quello che segue:

|                           | CORSI DI FORMAZIONE DOCENTI - PNSD 2015/16 |                        |                                                                                                    |                                                                                                    |                  |                   |                  |  |  |
|---------------------------|--------------------------------------------|------------------------|----------------------------------------------------------------------------------------------------|----------------------------------------------------------------------------------------------------|------------------|-------------------|------------------|--|--|
|                           |                                            | Direzione Generale per | interventi in materia di edilizia scolastica, per la gestion<br>Corsi di Formazione<br>D.M. 821 dell' 11 ottobre 2013 - art.3 comma 1 letter | e dei fondi strutturali per l'istruzione e per l'innova<br>PNSD<br>a i) formazione personale della scuola. | azione digitale. |                   |                  |  |  |
|                           |                                            |                        | Dati Polo Form                                                                                                    |                                                                                                    |                  |                   |                  |  |  |
|                           |                                            | Cc<br>De<br>In<br>In   | dice Istituzione Scolastica<br>enominazione Istituzione Scolastica<br>dirizzo<br>dirizzo e-mail                                              | FRIC82300T<br>I. C. AQUINO<br>V.LE MANZONI SNC<br>FRIC82300T@istruzione.it                                 |                  |                   |                  |  |  |
|                           |                                            |                        | 2 Corsi trovati, lista                                                                                                    | completa                                                                                                   |                  |                   |                  |  |  |
| <u>Cod.</u>               | <u>Titolo Corso</u>                        | <u>Data inizio</u>     | Data fine                                                                                                    | Sede                                                                                                    | <u>Iscritti</u>  | <u>Confermati</u> | <u>Rifiutati</u> |  |  |
| 72                        | corso di frosinone                         | 16/02/2016             | 23/02/2016                                                                                                    | FRMM821017                                                                                                 | 2                | 0                 | 0                |  |  |
| 70                        | corso di prova                             | 07/02/2016             | 29/02/2016                                                                                                    | Sede di Napoli centro dir.                                                                                 | <u>3</u>         | 1                 | 0                |  |  |
| stituzione scolastica: FF | RIC82300T                                  |                        |                                                                                                    |                                                                                                    |                  |                   | Indietro         |  |  |

Selezionando il numero relativo agli iscritti l'utente accede all'elenco dei docenti che si sono iscritti a quel corso.

Il polo può "accettare" o "rifiutare" la domanda dei docenti non di ruolo che sono in stato "prenotato". Per i docenti di ruolo è necessaria una pre-approvazione del dirigente scolastico.

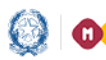

## Corsi di Formazione PNSD

Pertanto i Poli formativi operano per i docenti di ruolo solo se lo stato della candidatura è "Approvato da DS".

Solo in caso di omissioni da parte del DS i Poli formativi possono confermare/rifiutare l'iscrizione ai corsi anche per i docenti di Ruolo.

| COR                                     | SI DI F                                                                           | ORMAZ                                                        | IONE DO                                                        | DCENTI - PM                                                            | NSD 2015                                       | 5/16                        |        |  |
|-----------------------------------------|-----------------------------------------------------------------------------------|--------------------------------------------------------------|----------------------------------------------------------------|------------------------------------------------------------------------|------------------------------------------------|-----------------------------|--------|--|
| Direzione Generale per in               | terventi in mater<br>D.M. 821 dell' 1                                             | ia di edilizia se<br>1 ottobre 2013                          | colastica, per la ge<br>Corsi di Formaz<br>3 - art.3 comma 1 l | stione dei fondi struttura<br>ione PNSD<br>ettera i) formazione pers   | li per l'istruzione e p<br>onale della scuola. | per l'innovazione digitale. |        |  |
|                                         |                                                                                   |                                                              | Dati Polo Fo                                                   | ormativo                                                               |                                                |                             |        |  |
| Coo<br>Dei<br>Ind<br>Ind<br>Coo<br>Tite | dice Istituzi<br>nominazion<br>dirizzo<br>dirizzo e-ma<br>dice Corso<br>olo Corso | one Scola<br>e Istituzio<br>iil<br>70<br>corso di pr<br>3 Do | stica<br>one Scolastic<br>ova<br>ocenti trovati,               | FRIC82300<br>a I. C. AQUII<br>V.LE MANZ<br>FRIC82300<br>lista completa | IT<br>NO<br>ONI SNC<br>IT@istruzione.it        | t                           |        |  |
|                                         |                                                                                   | _                                                            | Data                                                           |                                                                        | Data                                           | State                       |        |  |
| Provincia <u>Sede</u>                   | <u>Cognome</u>                                                                    | <u>Nome</u>                                                  | Nascita                                                        | <u>Stato Giuridico</u>                                                 | <u>Data</u><br>Domanda                         | Iscrizione                  |        |  |
| FROSINONE RMPC001017                    | COSTANZO                                                                          | MARIA<br>CHIARA                                              | 14/10/1960                                                     | TITOLARE<br>ORDINARIO                                                  | 11/02/2016                                     | CONFERMATO                  |        |  |
| FROSINONE RMMM8BT01R                    | DELBUONO                                                                          | NADIA                                                        | 09/09/1954                                                     | TITOLARE<br>ORDINARIO                                                  | 11/02/2016                                     | APPROVATO DA<br>DS          |        |  |
| FROSINONE                               | IMPARATO                                                                          | LAURA                                                        | 02/03/1965                                                     | SUPPLENTE                                                              | 02/02/2016                                     | PRENOTATO                   |        |  |
| Seleziona/Deseleziona Tu                | ıtti                                                                              |                                                              |                                                                |                                                                        |                                                |                             | 5 10 ( |  |

Le operazioni che il Polo formativo può effettuare per i docenti iscritti al corso sono le seguenti:

- Visualizzare il dettaglio dati del docente iscritto;
- Confermare la partecipazione del docente;
- Rifiutare la partecipazione del docente;
- Annullare l'operazione di accettazione/rifiuto;
- Modificare il testo dell'email di conferma partecipazione al corso;
- Modificare il testo dell'email di rifiuto partecipazione al corso;

Selezionando il bottone **Visualizza dettaglio** il polo può vedere alcune informazioni aggiuntive sul docente.

Se il Polo formativo procede alla conferma dell'iscrizione, il sistema modifica lo stato di Iscrizione e invia al docente un'email di notifica.

Anche in caso di rifiuto dell'iscrizione, il sistema modifica comunque lo stato e invia al docente un'email di notifica.

Se il Polo nell'accettazione/rifiuto commette un errore è possibile annullare l'operazione con il bottone **Annulla** e lo stato dell'iscrizione torna a essere "**Prenotato**", per i docenti non di ruolo, e "**Approvato da DS**", per i docenti di ruolo. Il polo può quindi procedere con l'operazione desiderata.

Di seguito un esempio dell'email inviata ai docenti dopo la conferma dell'iscrizione:

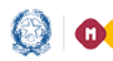

## Corsi di Formazione PNSD

#### CORSI DI FORMAZIONE DOCENTI - PNSD 2015/16

Direzione Generale per interventi in materia di edilizia scolastica, per la gestione dei fondi strutturali per l'istruzione e per l'innovazione digitale. Corsi di Formazione PNSD D.M. 821 dell' 11 ottobre 2013 - art.3 comma 1 lettera i) formazione personale della scuola.

Dati Polo Formativo

Codice Istituzione Scolastica Denominazione Istituzione Scolastica Indirizzo Indirizzo e-mail

FRIC82300T I. C. AQUINO V.LE MANZONI SNC FRIC82300T@istruzione.it

Invio Comunicazione

|                                                                                                    | _ |
|----------------------------------------------------------------------------------------------------|---|
| ruppo.t08@istruzione.it                                                                                                    |   |
| NSD - Conferma Iscrizione Corso di formazione                                                                                                    |   |
| i comunica la conferma dell'iscrizione al corso di formazione 'corso di prova' da lei selezionato attraverso l'istanza<br>olis 'Iscrizione a corsi di formazione per docenti'. | * |
| istinti Saluti                                                                                                    |   |
| olo Formativo FRIC82300T - I. C. AQUINO                                                                                                    |   |
| ttenzione:<br>a preghiamo di non rispondere a questa mail e di non utilizzare questa casella postale, il messaggio e' generato<br>utomaticamente.                              |   |
|                                                                                                    |   |
|                                                                                                    |   |

Il testo dell'email può essere modificato prima dell'invio selezionando il bottone Prepara email conferma.

Di seguito un esempio dell'email inviata ai docenti dopo il rifiuto dell'iscrizione:

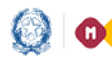

## Corsi di Formazione PNSD

#### CORSI DI FORMAZIONE DOCENTI - PNSD 2015/16

Direzione Generale per interventi in materia di edilizia scolastica, per la gestione dei fondi strutturali per l'istruzione e per l'innovazione digitale. Corsi di Formazione PNSD D.M. 821 dell' 11 ottobre 2013 - art.3 comma 1 lettera i) formazione personale della scuola.

#### Dati Polo Formativo

Codice Istituzione Scolastica Denominazione Istituzione Scolastica Indirizzo Indirizzo e-mail

FRIC82300T I. C. AQUINO V.LE MANZONI SNC FRIC82300T@istruzione.it

Invio Comunicazione

| gruppo.1                        | t08@istruzione.it,                                                                                                    |   |
|---------------------------------|----------------------------------------------------------------------------------------------------|---|
| PNSD -                          | Rifiuto Iscrizione Corso di formazione                                                                                                    | = |
| i comu<br>corsi d               | inica che l'iscrizione al corso di formazione 'corso di prova' da lei selezionato, attraverso l'istanza Polis 'Iscrizione<br>di formazione per docenti', e' stata respinta. | • |
| Distinti :                      | Saluti                                                                                                    |   |
| Polo For                        | mativo FRIC82300T - I. C. AQUINO                                                                                                    |   |
| Attenzio<br>La pregl<br>automat | one:<br>hiamo di non rispondere a questa mail e di non utilizzare questa casella postale, il messaggio e' generato<br>ticamente.                                            |   |
|                                 |                                                                                                    | ÷ |

Invia Mail

Indietro

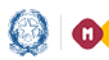

## Corsi di Formazione PNSD

#### 3.4 Gestione Liste Iscrizioni

La funzione Gestione Liste Iscrizioni consente di iscrivere automaticamente a corsi di formazione docenti che si erano prenotati per altri corsi, ma la cui iscrizione non è stata confermata.

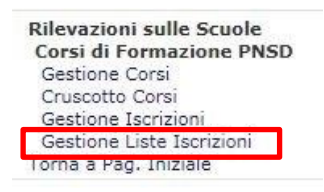

Per fare questa operazione è necessario però che nella fase iniziale di inserimento del corso il Polo formativo abbia selezionato "Importazione liste/POLIS" o "Importazione liste".

Dalla funzione Gestione Corsi infatti l'utente ha la possibilità di definire la modalità di iscrizione selezionando, nel menu a tendina, una delle tre alternative:

- POLIS
- Importazione liste/POLIS
- Importazione liste

| Codice Corso                      | 80                                                                             |
|-----------------------------------|--------------------------------------------------------------------------------|
| Titolo Corso                      | Animatori Digitali                                                             |
| Descrizione Corso                 | Corso Pormadione Animatori Digitali                                            |
| Data Inizio Corso                 | 17/04/2016                                                                     |
| Data Fine Corso                   | 34/54/2016                                                                     |
| Tipologia Corso                   | Avanzato                                                                       |
| Percorso                          | Sicurezza - Sicurezza e TIC                                                    |
| Numero Moduli                     | 10                                                                             |
| Link documentazione               |                                                                                |
| Sede erogazione corso             | Scuela  FRICES400D = 1.C. 2^ CASSINO                                           |
| Posti disponibili                 | 2                                                                              |
| Data Inizio Presentazione Domanda | 20/03/2016                                                                     |
| Data Fine Presentazione Domanda   | 27/05/2016                                                                     |
| Formatore                         |                                                                                |
| Note                              | la selezione dei formatori è in corso di espletamento                          |
|                                   | la sede del presente Corso : AGIC82008 IC Esseneto Via Manzoni 219 Agrigento 🗸 |
| Stato Corso                       | PUBBLICATO                                                                     |
| Tipo Iscrizione                   | POLIS                                                                          |
|                                   | Importazione Liste / POLIS<br>Importazione Liste                               |

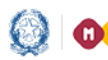

## Corsi di Formazione PNSD

Se sceglie "POLIS" non ha la possibilità di importare alcuna precedente lista di iscrizioni, ma tutte le candidature avvengono solo ed esclusivamente tramite POLIS.

Con "Importazione liste/POLIS" può importare liste di iscrizioni da corsi attivati in precedenza e nuove iscrizioni attraverso POLIS; "Importazione liste" è possibile solo nei casi in cui la scuola ha inserito più corsi e consente di importare liste di iscrizioni da corsi attivati in precedenza senza la possibilità di nuove iscrizioni attraverso POLIS.

Il Polo Formativo, in corrispondenza del corso da cui vuole effettuare l'importazione, deve selezionare il numero presente nella colonna "Iscritti":

|                     | Direzione Generale per interventi in materia di edilizia scolastica, per la gestione dei fondi strutturali per l'istruzione e per l'innovazione digitale.<br>Corsi di Formazione PNSD             |                       |                  |                               |                 |                   |                  |  |  |  |  |
|---------------------|----------------------------------------------------------------------------------------------------|-----------------------|------------------|-------------------------------|-----------------|-------------------|------------------|--|--|--|--|
| Dati Polo Formativo |                                                                                                    |                       |                  |                               |                 |                   |                  |  |  |  |  |
|                     | Codice Istituzione ScolasticaBGPS02000GDenominazione Istituzione Scolastica"FILIPPO LUSSANA"IndirizzoVIA ANGELO MAY,1Indirizzo e-mailBGPS02000G@istruzione.itDecretoDM 435/2015 AnimatoriDigitali |                       |                  |                               |                 |                   |                  |  |  |  |  |
|                     | 3 Cor                                                                                                    | si trovati, lista     | a completa       |                               |                 |                   |                  |  |  |  |  |
|                     |                                                                                                    |                       |                  |                               |                 |                   |                  |  |  |  |  |
| <u>Cod.</u>         | <u>Titolo Corso</u>                                                                                                    | <u>Data</u><br>inizio | <u>Data fine</u> | Tipo Iscrizione               | <u>Iscritti</u> | <u>Confermati</u> | <u>Rifiutati</u> |  |  |  |  |
| 2958                | PROGETTAZIONE, COMPETENZE E FORMAZIONE DEGL<br>ANIMATORI DIGITALI                                                                                                    | I 04/04/2016          | 02/05/2016       | Importazione Liste /<br>POLIS | <u>23</u>       | 20                | 0                |  |  |  |  |
| 2956                | PROGETTAZIONE, COMPETENZE E FORMAZIONE DEGL<br>ANIMATORI DIGITALI                                                                                                    | I 23/03/2016          | 02/05/2016       | Importazione Liste /<br>POLIS | <u>13</u>       | 12                | 0                |  |  |  |  |
| 2955                | PROGETTAZIONE, COMPETENZE E FORMAZIONE DEGL<br>ANIMATORI DIGITALI                                                                                                    | I 23/03/2016          | 02/05/2016       | Importazione Liste /<br>POLIS | <u>35</u>       | 32                | 0                |  |  |  |  |
| Istituzio           | ne scolastica: BGPS02000G                                                                                                    |                       |                  |                               |                 | Ir                | ndietro          |  |  |  |  |

Il sistema prospetta una lista di docenti da cui selezionare quelli da iscrivere, sarà possibile iscrivere solo docenti ancora in stato Prenotato, Approvato da DS e Rifiutato.

Si procede con "Importa Lista Docenti".

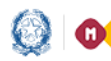

Codice

### Guida Rapida

## Corsi di Formazione PNSD

|                |                |   | ning office |            | UND110010             |            |                        |
|----------------|----------------|---|-------------|------------|-----------------------|------------|------------------------|
| BERGAN         | 40 BGEE876014  |   |             | 5          | TITOLARE<br>ORDINARIO | 18/03/2016 | CONFERMATO             |
| BERGAN         | 40 BGMM87702X  |   |             |            | TITOLARE<br>ORDINARIO | 21/03/2016 | CONFERMATO             |
| BERGAN         | IO BGTF01701V  |   | -           |            | TITOLARE<br>ORDINARIO | 18/03/2016 | CONFERMATO             |
| BERGAN         | IO BGAA85000N  | B |             | 08/08/1961 | TITOLARE<br>ORDINARIO | 24/03/2016 | CONFERMATO             |
| BERGAN         | 40 BGRC02901G  | - |             | 29/07/1968 | TITOLARE<br>ORDINARIO | 18/03/2016 | CONFERMATO             |
| BERGAN         | 40 BGEE875018  |   |             | 14/07/1969 | TITOLARE<br>ORDINARIO | 18/03/2016 | CONFERMATO             |
| BERGAN         | 40 BGMM840018  |   | _           | 31/07/1974 | TITOLARE<br>ORDINARIO | 22/03/2016 | NON APPROVATO<br>DA DS |
| BERGAN         | 40 BGCT70700C  |   | 10000       | 13/08/1971 | TITOLARE<br>ORDINARIO | 18/03/2016 | NON APPROVATO<br>DA DS |
| ziona/Des      | eleziona Tutti |   |             |            |                       |            |                        |
| tione scolasti | ca: BGPS02000G |   |             |            | Importa Lista Do      | ocenti Vis | sualizza Dettaglio     |

Si selezionano docenti da iscrivere e si procede con i pulsanti "Aggiungi Docenti" e "Conferma Lista Docenti".

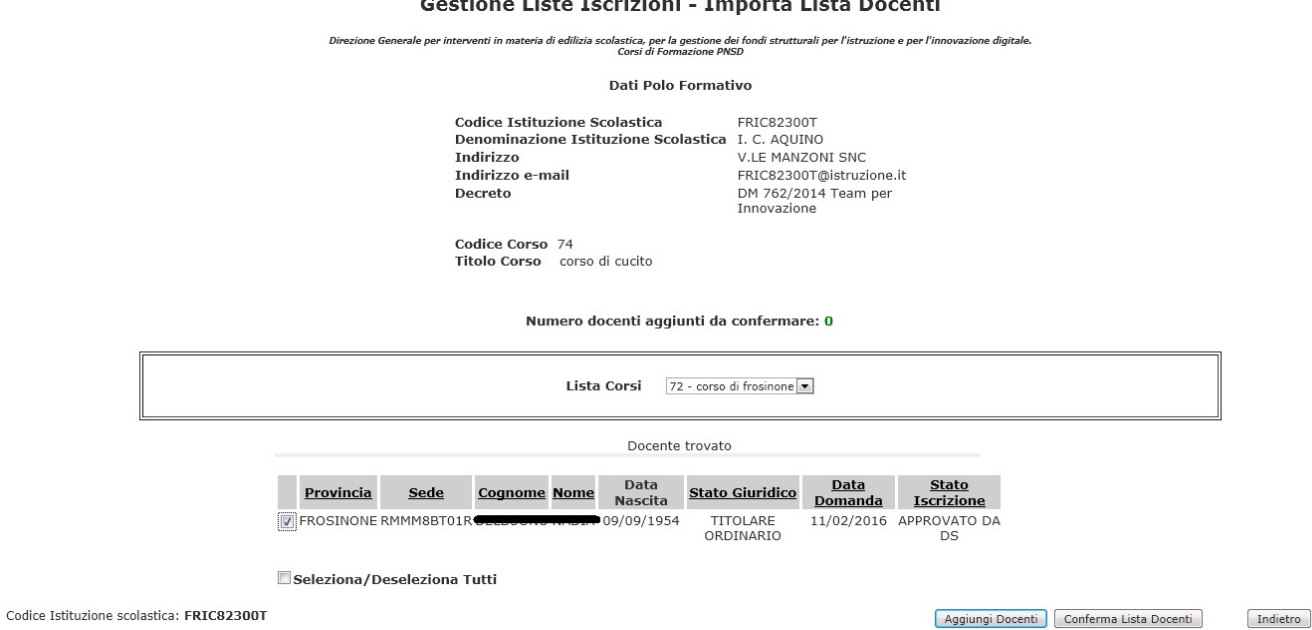

#### Gestione Liste Iscrizioni - Importa Lista Docenti

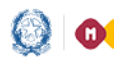

# Corsi di Formazione PNSD

|                                           |                                                                                                    | CORSI              | DI FOF            | RMAZ         | IONE D                                                                     | OCENTI -                                                           | PNSD 20                | 15/16                          |                          |          |
|-------------------------------------------|----------------------------------------------------------------------------------------------------|--------------------|-------------------|--------------|----------------------------------------------------------------------------|--------------------------------------------------------------------|------------------------|--------------------------------|--------------------------|----------|
|                                           |                                                                                                    | Gestio             | one List          | e Isc        | rizioni                                                                    | - Conferma                                                         | i Lista Do             | ocenti                         |                          |          |
|                                           | Directone 6                                                                                                    | oterale per interv | enti in materia d | f edilois so | olastica, per la j<br>Corsi di Form                                        | pestione dei fondi strut<br>azione PNSD                            | turali per l'istruzion | e e per l'innovazione digitali | •                        |          |
|                                           |                                                                                                    |                    |                   |              | Dati Polo I                                                                | Formativo                                                          |                        |                                |                          |          |
|                                           | Codice Istituzione Scolastica<br>Denominazione Istituzione Scolasti<br>Indirizzo<br>Indirizzo e-mail<br>Decreto<br>Codice Corso 74<br>Titolo Corso corso di cucito |                    |                   |              | FRIC823<br>lastica I, C, AQU<br>V.LE MA/<br>FRIC823<br>DM 762/<br>Innovazi | 00T<br>IINO<br>IZONI SNC<br>00T@istruzioni<br>2014 Team per<br>one |                        |                                |                          |          |
|                                           |                                                                                                    |                    |                   |              | Docente                                                                    | trovato                                                            |                        |                                |                          |          |
|                                           | Provincia                                                                                                    | Sede               | Cognome           | Nome         | Data<br>Nascita                                                            | Stato Giuridico                                                    | Data<br>Domanda        | Stato<br>Iscrizione            |                          |          |
|                                           | FROSINONE F                                                                                                    | MMM88T01R          | C                 |              | 09/09/1954                                                                 | TITOLARE<br>ORDINARIO                                              | 11/02/2016             | APPROVATO DA<br>DS             |                          |          |
|                                           | Seleziona/De                                                                                                    | eseleziona T       | utti              |              |                                                                            |                                                                    |                        |                                |                          |          |
| Codice Istituzione scolastica: FRIC82300T |                                                                                                    |                    |                   |              |                                                                            |                                                                    |                        | Elenina Docen                  | 5 Prepara Email Conferma | Indietro |

Successivamente, con "Prepara Email Conferma" l'utente invia agli interessati un'email per informarli dello spostamento. Le email possono essere personalizzate.

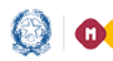

# Corsi di Formazione PNSD

|         | Direzione Generale per interventi in materia di edilizia scolastica, per la gestione dei fondi strutturali per l'istruzione e per l'innovazione digitale.<br>Corsi di Formazione PNSD          |
|---------|----------------------------------------------------------------------------------------------------|
|         | Dati Polo Formativo                                                                                                    |
|         | Codice Istituzione ScolasticaFRIC82300TDenominazione Istituzione ScolasticaI. C. AQUINOIndirizzoV.LE MANZONI SNCIndirizzo e-mailFRIC82300T@istruzione.itDecretoDM 762/2014 Team perInnovazione |
|         | Invio Comunicazione                                                                                                    |
| From    | FRIC82300T@istruzione.it                                                                                                    |
| BCC     | gruppo.t08@istruzione.it                                                                                                    |
| Subject | PNSD - Conferma Iscrizione d'ufficio Corso di formazione                                                                                                    |
| Testo   | che si terra dai US/US/2016 al U1/04/2016 presso la sede 'CDN - centro direzionale Napoli".<br>Distinti Saluti                                                                                 |
|         | Attenzione:<br>La preghiamo di non rispondere a questa mail e di non utilizzare questa casella postale, il messaggio e' generato<br>automaticamente.                                           |

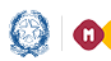

## Corsi di Formazione PNSD

#### 3.5 Report Docenti iscritti

La funzione consente ai Poli formativi di monitorare l'andamento delle iscrizioni dei docenti ai corsi e il relativo processo di approvazione da parte dei dirigenti scolastici e dei poli formativi.

Il report è ottenuto filtrando per Regione, Anno scolastico e DM di riferimento.

|                       |            | Reg               | ione :    |              | Tutte             |                            | -                                                   |            |          |                             |            |                               |           |
|-----------------------|------------|-------------------|-----------|--------------|-------------------|----------------------------|-----------------------------------------------------|------------|----------|-----------------------------|------------|-------------------------------|-----------|
|                       |            | Ann               | o di rife | rimento :    | 2015/20           | 16 🔻                       |                                                     |            |          | _                           |            |                               |           |
|                       |            | Dec               | reto :    |              | DM 435/           | 2015 Animat                | ori Digitali                                        |            | •        | ·                           |            |                               |           |
| Regione               |            | Polo<br>Formativo | Corso     | Titolo       | <b>Corso</b>      | Data<br>Inizio             | Data Fine                                           | Sede       | Iscritti | Iscritti<br>non di<br>Ruolo | Confermati | Confermati<br>non di<br>Ruolo | Approvati |
| FRIULI VENEZIA GIULI. | APORDENONE | PN1500300Q        | 0.0       | Carrier Deat | e Digitale        | 01/05/2010                 | 5 20/05/2016                                        | PN1500300Q | 1        | 0                           | 1          | 0                             | 0         |
| LAZIO                 | FROSINONE  | FRPS070001        | 77        | Corso Prat   | ico<br>orta nei s | 09/03/2016<br>eguenti forn | 5 20/03/2016<br>5 31/03/2016<br>mati <u>CSV   E</u> | FRAA80300Q | 2        | 0                           | 0          | 0                             | (         |

I dati estratti sono esportabili in formato excel e csv, scorrendo tutta la pagina fino alla fine.

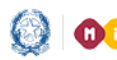

## Corsi di Formazione PNSD

#### 4.Le funzioni per il Dirigente scolastico

Il dirigente scolastico sul SIDI, sotto la voce **Rilevazioni Scuole** -> **Corsi di Formazione PNSD**, ha a disposizione una sola funzione, quella di **Convalida iscrizioni**.

| tuoi servizi             | ļ |
|--------------------------|---|
| Rilevazioni sulle Scuole |   |
| Corsi di Formazione PNSD |   |
| Convalida Iscrizioni     |   |
| Torna a Pag. Iniziale    |   |

Il dirigente scolastico ha il compito di **approvare** o **non approvare** le domande di partecipazione ai corsi dei docenti di ruolo che prestano servizio in una delle scuole di propria competenza.

È un'operazione che precede la conferma o il rifiuto del Polo formativo ma non è vincolante perché, nei casi di mancata approvazione da parte del DS, i Poli formativi o gli utenti dell'amministrazione centrale o periferica possono comunque confermare la partecipazione dei docenti di Ruolo.

Con la funzionalità di **Convalida iscrizioni** il dirigente scolastico visualizza la lista degli istituti di propria competenza e ne seleziona uno per volta.

Il sistema mostra le istruzioni alla compilazione che l'utente deve leggere attentamente prima di procedere con le ulteriori operazioni di compilazione.

Istruzioni alla compilazione

La presente funzione ha lo scopo di gestire sul SIDI i corsi di formazione PNSD per i docenti organizzati dalle scuole o da reti di scuole, in qualità di Poli Formativi e consentire la partecipazione a tali corsi al personale docente interessato.

La scuola operante in relazione all'anno scolastico e al Decreto di riferimento accede alla gestione dei corsi afferenti:

inserisce i corsi di formazione che intende istituire,

conferma o rifiuta la partecipazione dei docenti al corsi, solo per i docenti di ruolo sarà necessaria una pre-approvazione da parte dei Dirigenti Scolastici della scuola di servizio.

Successivamente al primo inserimento i dati del corso possono essere modificati e l'intero corso può essere cancellato se lo stesso non risulta ancora selezionato da alcun docente tramite l'apposita istanza POLIS.

Il sistema, infatti, prospetta l'elenco dei corsi precedentemente inseriti visualizzandone il Titolo, la data di inizio corso, la data di fine corso, la sede di erogazione ed il nome del Formatore.

Qualora il corso risulti associato ad un docente si può effettuare solo un annullamento del corso, in questo modo il corso non è piu visibile in POLIS ai docenti per la selezione, i docenti che hanno selezionato un corso annullato riceveranno opportuna comunicazione circa l'annullamento del corso.

Avanti

Selezionando poi il bottone **Avanti** il sistema prospetta la lista dei docenti che hanno presentato domanda di partecipazione a un corso di formazione PNSD.

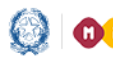

# Corsi di Formazione PNSD

A questo punto il dirigente può procedere ad approvare o meno tale candidatura. Tra i dati del corso c'è anche l'indicazione del decreto (DM 762 o DM 435).

|                                     | CORSI DI FORMAZIONE DOCENTI - PNSD 2015/16<br>Direzione Generale per interventi in materia di edilizia scolastica, per la gestione dei fondi strutturali per l'istruzione e per l'innovazione digitale.<br>Corsi di Formazione PNSD                                                                                                    |                       |                              |                                     |                       |               |                                  |            |                          |                    |  |
|-------------------------------------|----------------------------------------------------------------------------------------------------|-----------------------|------------------------------|-------------------------------------|-----------------------|---------------|----------------------------------|------------|--------------------------|--------------------|--|
| Dati Scuola                         |                                                                                                    |                       |                              |                                     |                       |               |                                  |            |                          |                    |  |
| A support<br>- DM 762,<br>- DM 435, | Codice Istituzione Scolastica<br>Denominazione Istituzione Scolastica<br>Denominazione Istituzione Scolastica<br>FALCONE"       RMIC8BT00Q<br>GROTTAFERRATA-"G.<br>FALCONE"         Indirizzo<br>N facizzo e-mail       RMIC8BT00Q@istruzione.it         A supporto delle attività di approvazione corsi PNSD, si ricorda che il :<br>• DM 762/2014 è dedicato unicamente ai nominativi afferenti al Team per l'Innovazione (Azione #25 del Piano Nazionale per la Scuola Digitale (PNSD)         • DM 435/2015 è dedicato unicamente ai nominativi afferenti ai docenti Animatori Digitali (Azione #28 del Piano Nazionale per la Scuola Digitale (PNSD) |                       |                              |                                     |                       |               |                                  |            |                          |                    |  |
|                                     |                                                                                                    |                       |                              | 5 0015                              | si ti ovati, lista ci | ompieca       |                                  |            |                          |                    |  |
|                                     |                                                                                                    | <u>Titolo Corso</u>   | Descrizione Corso            | Decreto                             | Docente               | <u>Scuola</u> | <u>Tipologia</u><br><u>Corso</u> | Sede       | <u>Polo</u><br>Formativo | <u>Stato</u>       |  |
|                                     | 0                                                                                                    | Corso Turismo         | Corso Operatore<br>Turistico | DM 762/2014 Team per<br>Innovazione | NADIA                 | RMMM8BT01R    | AVANZATO                         | FRAA80300C | FRPS070001               | PRENOTATO          |  |
|                                     | 0                                                                                                    | Corso Pratico         | Corso Pratico                | DM 435/2015 Animatori Digitali      | NADIA                 | RMMM8BT01R    | BASE                             | sede       | FRPS070001               | PRENOTATO          |  |
|                                     | 0                                                                                                    | corso di<br>frosinone | corso di frosinone           | DM 762/2014 Team per<br>Innovazione | NADIA                 | RMMM8BT01R    | AVANZATO                         | FRMM821017 | FRIC82300T               | APPROVATO DA<br>DS |  |

Codice Istituzione scolastica: RMIC8BT00Q

Approva Non Approva

Indietro